# PETUNJUK PENGGUNAAN APLIKASI SISURTI SISTEM INFORMASI SURAT CUTI

#### 1. Akses aplikasi SISURTI

Untuk bisa menggunakan aplikasi Sisurti, terlebih dahulu membuka halaman web imissu.unud.ac.id. Kemudian login menggunakan username dan password Imissu

|                                                                                                    | Bersata Membangan Udayan                                                                                                    |
|----------------------------------------------------------------------------------------------------|----------------------------------------------------------------------------------------------------|
| idebooks                                                                                                    | MISS                                                                                                    |
| Waspadalah, Serangan Virus (Ransomware) Wanna Cry Masih<br>Berlanjut!                                                                                                    | purnama.nyoman                                                                                                    |
| Pemberitahuan kepada seluruh civitas UNUD, serangan virus komputer<br>(ransomware) Wanna Cry masih berlanjut. Sudah ada beberapa komputer client<br>local yang terinfeski. Kepada seluruh civitas UNUD                                                                                                    | · · · · · · · · · · · · · · · · · · ·                                                                                                    |
| Read more >                                                                                                    | ratap Change text                                                                                                    |
| Pengumuman Pengisian Data Profile SIMPEG<br>Sehubungan dengan adanya penerapan remunerasi pegawai dimulai di awal tahun                                                                                                    | 🖀 ratap                                                                                                    |
| 2017, maka dari itu diumumkan kepada seluruh pegawai untuk bisa mengisi<br>kelengkapan data profile untuk kepentingan sistem<br>Read more >                                                                                                    | Lupa Password?                                                                                                    |
| NUMBER OF STREET, STREET, STRE |                                                                                                    |
|                                                                                                    | iidebooks Waspadalah, Serangan Virus (Ransomware) Wanna Cry Masih<br>Berlanjut! Pemberlahuan kepada seluruh civitas UNUD, serangan virus komputer<br>(ransomware) Wanna Cry masih berlanjut. Sudah ada beberapa komputer client<br>local yang terrifeksi. Kepada seluruh civitas UNUD<br>Read more > Pengumuman Pengisian Data Profile SIMPEG<br>Sehubungan dengan adanya penerapan remunerasi pegawai dimulai di awal tahun<br>2017, maka dari itu diumumkan kepada seluruh pegawai untuk bisa mengisi<br>kelengkapan data profile untuk kepentingan sistem |

#### Selanjutnya dipilih logo SiSurti

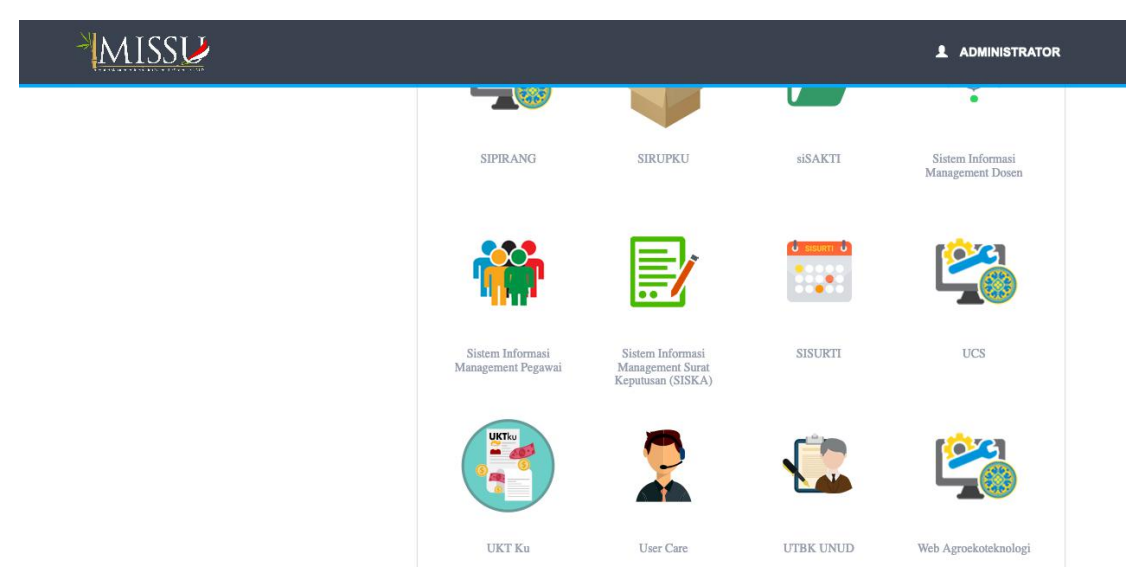

## A.Role Pegawai

Aplikasi Sisurti pada bagian pegawai terdapat 2 menu yakni menu Dashboard dan menu cuti.

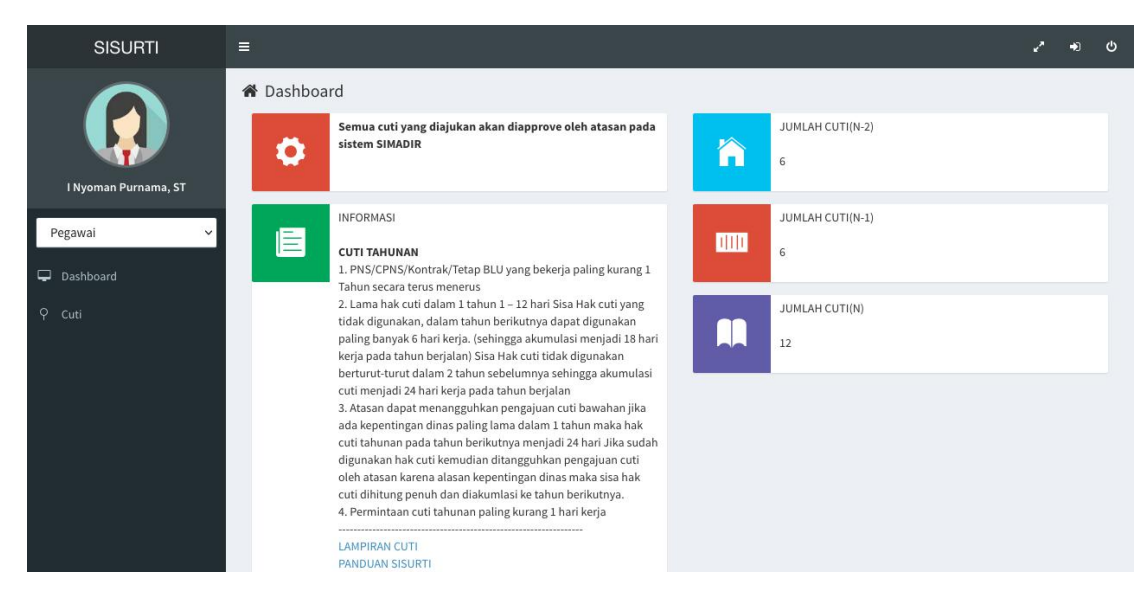

Pada menu ini ditampilkan jumlah cuti pegawai dan informasi cuti. Untuk memulai memasukkan cuti, pegawai bisa memilih menu cuti. Pada menu cuti ditampilkan detail data pegawai dan riwayat cuti yang telah diambil. UNtuk menambah cuti bisa dilakukan dengan menekan tombol Tambah, sedangkan untuk membatalkan cuti dengan menekan tombol hapus.

| SISURTI             | ≡      |                                                                    |                                                                                                    |                 |                           |                   |                         | <b>2</b> →0 | ¢ |  |
|---------------------|--------|--------------------------------------------------------------------|----------------------------------------------------------------------------------------------------|-----------------|---------------------------|-------------------|-------------------------|-------------|---|--|
| $\bigcirc$          | 🏝 Ider | ntitas Pegawai                                                     | NIP/NIK                                                                                                    |                 | Nama Tercetak             |                   | 🗋 Tamba<br>Status Pegr  | ih 🛛 Hapus  |   |  |
|                     |        |                                                                    | 1984110920150412001                                                                                                    |                 | I Nyoman Purnama, ST. MT. | Kontral           | (                       |             |   |  |
| TNyoman Purnama, ST |        |                                                                    | Unit                                                                                                    |                 | Sub Unit                  |                   | Sub Sub Ur              | it          |   |  |
| Pegawai 🗸           |        |                                                                    | IP/NIK     Nama Tercetak     Status       1984110920150412001     INyoman Purnama, ST. MT.     Kor       Sub Unit     Sub Unit       Sub Unit     Sub Suit       Informasi     Sub Unit     Sub Suit       Informasi     Sub Unit     Sub Suit       Informasi     Suit     Suit       Informasi     Suit     Suit       Jabatan     Pangkat       Laki-laki     Programmer Muda     Sisa cuti tahunan yang to       Sisa cuti tahunan     Cuti Tahunan       Sisa cuti tahunan     Cuti Tahunan       Sisa cuti tahunan     Cuti Tahunan       Sisa cuti tahunan     Cuti Tahunan       Sisa cuti tahunan     Cuti Tahunan       Sisa cuti tahunan     Cuti Tahunan       Sisa cuti tahunan     Cuti Tahunan       Sisa cuti tahunan     Cuti Tahunan       Sisa cuti tahunan     Cuti Tahunan       Sisa cuti tahunan        Sisa cuti tahuna | Sub Baj         | Bagian Tata Usaha         |                   |                         |             |   |  |
|                     |        |                                                                    | Jenis Kelamin                                                                                                    | Jabatan         |                           | Pangka            | t                       |             |   |  |
| 🚽 Dashboard         |        |                                                                    | Laki-laki                                                                                                    | Programmer Muda |                           | Belu              | m memiliki pangkat      | (i pangkat  |   |  |
| Ϙ Cuti              |        |                                                                    | Masa kerja                                                                                                    |                 |                           | Sisa cuti tahunan | Cuti tahunan yang telah | diambil     |   |  |
|                     |        |                                                                    | 5 tahun- 9 bulan 24                                                                                                    |                 |                           |                   |                         |             |   |  |
|                     | 10     | <ul> <li>Quick Search</li> <li>Tanggal upload<br/>surat</li> </ul> | Tanggal cuti                                                                                                    | Selama          | Jenis cut                 | 1                 | Status                  | Action      |   |  |
|                     |        | 23 September 2019                                                  | 20 September 2019                                                                                                    | 1 Hari          | Cuti Tahuna               | an                | ~~                      | *           |   |  |
|                     |        | Data kosong                                                        | 8 Juli 2019                                                                                                    | 1 Hari          | Cuti Tahun                | an                | ?~                      | ۵.          |   |  |
|                     |        | Data kosong                                                        | 1 Januari 1970                                                                                                    | 12589 Hari      | Cuti Sakit                | i.                | ~~                      | *           |   |  |

Berikut tampilan menu tambah cuti pegawai. Pada bagian ini pertama kali pilih jenis cuti yang akan diambil, kemudian pilih alasan dan tanggal awal serta tanggal akhir cuti. Setelah itu dilanjutkan dnegan memasukkan alamat saat melaksanakan cuti beserta lampirannya jika ada.

| SISURTI              | =                                                        |                      | v* +0 (0                                                                                                    |
|----------------------|----------------------------------------------------------|----------------------|----------------------------------------------------------------------------------------------------|
|                      | Ϙ Cuti                                                   |                      |                                                                                                    |
|                      | 🕼 Form Upload Cuti                                       |                      | 🖹 Simpan 🦘 Kembali                                                                                                    |
| l Nyoman Purnama, ST | Jenis cuti yang diambil<br>Select an option              |                      |                                                                                                    |
| Pegawai 🗸            | Alasan cuti                                              |                      |                                                                                                    |
| 🖵 Dashboard          | Select an option                                         |                      | v<br>Inviah                                                                                                    |
| Ϙ Cuti               | Tanggal Cuti mutai                                       | Tanggal Cuti selesai | Cuti                                                                                                    |
|                      | Alamat saat melaksanakan cuti                            |                      |                                                                                                    |
|                      | Lampiran cuti (jika ada)UKURAN FILE YANG DITERIMA <500KB |                      | Download                                                                                                    |
|                      |                                                          |                      | Common and a second second sec |
|                      |                                                          |                      |                                                                                                    |
|                      | UNIVERSITAS UDAYANA                                      |                      | Copyright © 2018 3.1                                                                                                    |

Setelah selesai memasukkan data cuti dengan baik dan benar, selanjutnya bisa menekan tombol simpan. Data cuti ini akan otomatis terhubung dengan database SIMADIR. Selanjutnya untuk proses approval ada di bagian atasan sesuai atasan verifikasi SKP di SIANITA.

### B.Role Atasan Pegawai

Untuk approve cuti yang telah diajukan oleh pegawai, maka atasan yang menjadi approval cuti terlebih dahulu membuka IMISSU kemudian memilih tombol SIMADIR

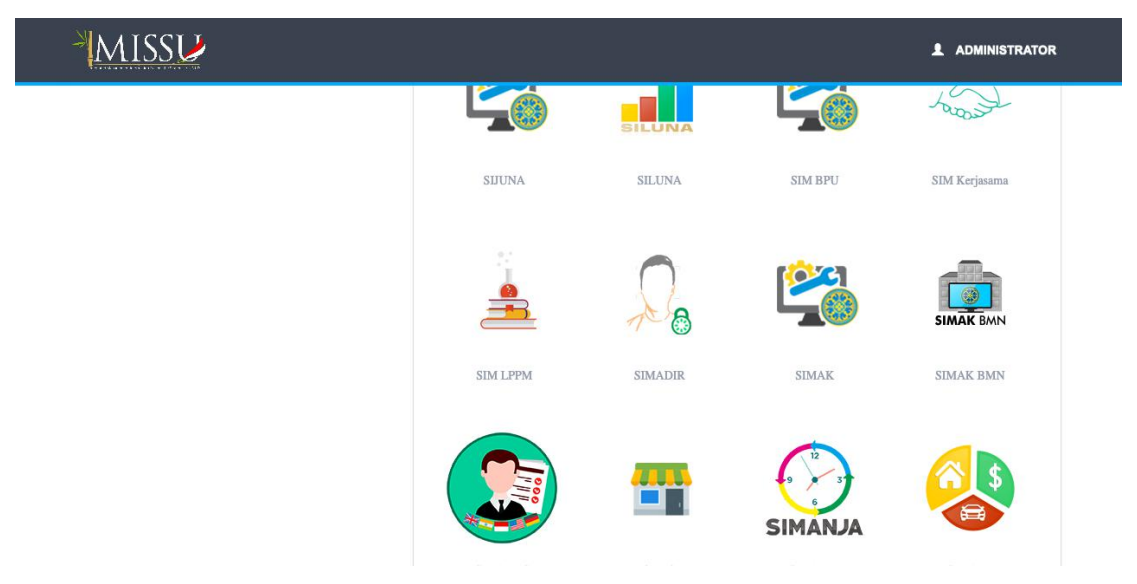

Kemudian pada bagian sebelah kiri akan terdapat menu approve Cuti(Atasan).

| <u> </u>                                              |                                           |                                   |                           |            |          |                      |          |     |                   |     |
|-------------------------------------------------------|-------------------------------------------|-----------------------------------|---------------------------|------------|----------|----------------------|----------|-----|-------------------|-----|
| Approve                                               |                                           |                                   |                           |            |          |                      |          |     |                   |     |
| Approve Cuti/Sakit                                    | 1                                         |                                   |                           |            |          |                      |          |     |                   |     |
| Approve Cuti (Atasan)                                 | Mei                                       |                                   |                           | ~          |          |                      |          |     |                   |     |
| Approve Aktifitas WFH                                 | Tabun                                     |                                   |                           |            |          |                      |          |     |                   |     |
| Approve Izin<br>Terlambat/Mendahului                  | 2021                                      |                                   |                           | ~          |          |                      |          |     |                   |     |
| Approve Penugasan Keluar                              | Status Approval                           |                                   |                           |            |          |                      |          |     |                   |     |
| Approve Libur Satpam                                  | Approved                                  | Approved                          |                           |            |          |                      |          |     |                   |     |
| 🛗 Approve Kepegawaian                                 |                                           |                                   |                           |            | Cari     |                      |          |     |                   |     |
| Approve Cuti/Sakit -<br>Kepegawaian                   | Form Pencarian Q                          |                                   |                           |            |          |                      |          |     |                   |     |
| Approve Cuti Tahunan -<br>Kepegawaian                 | No Nama Peg                               | awai 🚔 Unit<br>Kerja              | ♦ Sub Unit<br>Kerja ♦     | Tanggal    | 🔶 Selama | ♦ <sub>Jenis</sub> ♦ | Status 🏺 | PDF | Action            | ł   |
| Approve Izin<br>Terlambat/Mendahului -<br>Kepegawaian | 1 1972042019<br>Ida Bagus N<br>Amertayasa | 94031003 Fakultas<br>yoman Teknik | Sarjana Teknik<br>Elektro | 2021-05-31 | 1        | Cuti<br>Tahunan      | ~ ~      |     | Approved Kepegawa | ian |
| Approve Penugasan Keluar                              | 2 1973120419<br>I Putu Arsika             | 95121001 Fakultas<br>putra Teknik | Sarjana Teknik<br>Elektro | 2021-05-04 | 1        | Cuti<br>Tahunan      | ~ ~      | PDF | Approved Kepegawa | ian |

Pada bagian ini atasan bisa memilih bulan dan tahun dari cuti pegawai. Secara otomatis bulan tahun berada pada bulan dan tahun berjalan. Setelah itu atasan bisa memilih pegawai yang akan cuti dan menekan tombol approce pada bagian kanan dari tabel cuti.

Demikian tadi panduan penggunaan Sisurti dan SImadir untuk proses pengajuan dan approval cuti pegawai.